# FOUNDANT APPLICANT TUTORIAL

#### **Overview**

This document is designed to provide grant applicants with instructions for use of the LEH's online grants management system, the Grant Lifecycle Manager. While this document attempts to provide step-by-step instructions, we realize that not all user scenarios may be adequately covered, so feel free to contact LEH grants staff should you have any questions.

Remember that if you remain on a page with inactivity for longer than 40 minutes, you will be logged off for security reasons. **Please save every 15-25 minutes**.

#### **Registration Page**

If you already have an account;

- 1. Enter your login, which is your e-mail address, in the login field.
- 2. Enter the Password that you chose when you set up your account.
- 3. Press the "Log On" button to enter the Grant Lifecycle Manager.

If you have forgotten your password;

4. You can click on the Forgot your Password button, enter your User ID, and the system will email your password to your e-mail account.

If you do not have an existing account;

5. Click on Create New Account to register.

| 938 Lafayette St., Suite 300 • New Orleans, LA 70113 • 504.523.43<br>Logon Page                                                           | Applicants who previously registered can access their account by entering their Email Address and Password |
|----------------------------------------------------------------------------------------------------|----------------------------------------------------------------------------------------------------|
| Email Address*                                                                                                    | $\mathbf{Y}$                                                                                               |
| robert@leh.org                                                                                                    |                                                                                                    |
| Password*                                                                                                    |                                                                                                    |
| Text                                                                                                    |                                                                                                    |
| Log On Create New Account                                                                                                    |                                                                                                    |
| Forgot your Password?<br>Click here if you already<br>have an account, but forgot your<br>password. Do not create a duplicate<br>account! | New applicants must register themselves and their sponsoring organizations.                                |

#### To register an account

NOTE: If there is a chance your **Sponsoring Organization** has already registered please contact robert@leh.org

- 1. Click on Create New Account
- Under "Organization Information," enter the contact information for the Sponsoring Organization, the name of the nonprofit organization to which grant checks will be made out should the grant be awarded. In this section, include the name of an Authorizing Official (usually the organization's President/CEO/Executive Director.)
- 3. Click on the "Next" button

|                                  | UNA<br>HE<br>NITTES<br>New Orlange 14, 20112 + EM E22, 422 - 5w EM E20, 3252 |
|----------------------------------|------------------------------------------------------------------------------|
| So talayette St., Suite Stor     | Cancel Account Creat                                                         |
| Organization Information         |                                                                              |
| Organization Name*               |                                                                              |
| Test                             |                                                                              |
| EIN / Tax Identification Number* | Web Site                                                                     |
| 123456789RR1234                  | test.com                                                                     |
| Telephone Number*                | Fax Number                                                                   |
| 555-555-5555                     |                                                                              |
| Organization Email               | Address 1*                                                                   |
| test@test.com                    | 123 Main Street                                                              |
| Address 2                        | City*                                                                        |
|                                  | New Orleans                                                                  |
| State*                           | Postal Code*                                                                 |
| LA                               | 70113                                                                        |
| Country                          |                                                                              |
| USA                              |                                                                              |

4. Under "User Information," enter the contact information for the **Project Director**, the individual who will be responsible for completing and submitting accounting and reporting forms on the project should the grant be awarded

|                   | IOUISIANA<br>ENDOWMENT<br>FORTHE<br>HUMANITIES<br>uite 300 • New Orleans, LA 70113 • 504 523 4352 • fax 504 529 2358 |                         |
|-------------------|----------------------------------------------------------------------------------------------------|-------------------------|
|                   |                                                                                                    | Cancel Account Creation |
| Salutation        | First Name*                                                                                                    |                         |
|                   |                                                                                                    |                         |
| Middle Name       | Last Name*                                                                                                    |                         |
|                   |                                                                                                    |                         |
| Suffix            | Business Title                                                                                                    |                         |
|                   |                                                                                                    |                         |
| Email / Username* | Email / Username Confirmation*                                                                                       |                         |
|                   |                                                                                                    |                         |
| Telephone Number* | Mobile Number                                                                                                    |                         |
|                   |                                                                                                    |                         |
| Fax Number        | Address 1*                                                                                                    |                         |
|                   |                                                                                                    |                         |
| Address 2         | City*                                                                                                    |                         |
|                   |                                                                                                    |                         |
| State*            | Postal Code*                                                                                                    |                         |
|                   |                                                                                                    |                         |
| Country           |                                                                                                    |                         |
|                   |                                                                                                    | $\frown$                |
| < Previous        |                                                                                                    | Next >                  |

## **Entering a Password**

1. After you have registered your account, you will be taken to a Password Page where you will enter your password. After entering the password, and confirming password, click **Create Account.** 

| Organization Information                 |                |
|------------------------------------------|----------------|
| User Information                         |                |
| Executive Officer                        |                |
| Additional Executive Officer Information |                |
| Password                                 |                |
| Password*                                |                |
| Confirm Password*                        |                |
| < Previous                               | Create Account |

2. If at any time you wish to change your password, log on to your account and click on your name in the top right corner to access "Edit My Profile." This will allow you to change your password and other information.

| siana Endowment for the Humanities                                                                          |                                      |                                 |                                            |          | Patricia Gen                                       |
|----------------------------------------------------------------------------------------------------|--------------------------------------|---------------------------------|--------------------------------------------|----------|----------------------------------------------------|
| 🖀 🖹 Apply 🗊 Fax to File                                                                                     |                                      |                                 |                                            |          | Denham Springs Main Stro<br>Last Logon: 05/01/2018 |
| Applicant Dashboard                                                                                         |                                      |                                 |                                            |          | Edit My Profile                                    |
| 🔛 \star Public Profile                                                                                      |                                      |                                 |                                            |          | L→ Sign Out                                        |
| Applicant:<br>Ms Patricia P Genre                                                                           | Contact Ema                          | Organization:<br>Denham Springs | Vain Street<br>Louisianna 70726 United Str | ates     |                                                    |
| (i) If your organization information does no                                                                | t appear correct, please contact the | e funder. Thank you.            |                                            |          |                                                    |
| ✓ Old City Hall Museum                                                                                      |                                      |                                 |                                            |          |                                                    |
| Process: MoMs Water/Ways 2018       LOI     Submitted       Application     Submitted       Follow Up Forms | 06/01/2017<br>05/01/2018             | Vi<br>Vi                        | ew LOI<br>ew Application                   |          |                                                    |
| FORM NAME                                                                                                   | ASSIGNED TO                          | AWARD / INSTALLMENT             | DUE DATE                                   | STATUS   | EDIT/VIEW                                          |
| Project Director's Final Report                                                                             | Patricia Genre                       | Overall Award                   | 09/14/2018                                 | Assigned | Edit                                               |

# **Applicant Dashboard**

After you have registered your account you will be directed to the home page, the Applicant Dashboard. From the Applicant Dashboard you can access any application drafts or assigned final reports. Once an application or final report is submitted, it cannot be edited.

| ana Endowment for the             | Humanities             |                                  |                  |                                                                                                    |                    |          | Patricia G |
|-----------------------------------|------------------------|----------------------------------|------------------|----------------------------------------------------------------------------------------------------|--------------------|----------|------------|
| Apply 🗊                           | Fax to File            |                                  |                  |                                                                                                    |                    |          |            |
| Applicant Da                      | ashboard               |                                  |                  |                                                                                                    |                    |          |            |
| 🞇 抹 Public Profile                |                        |                                  |                  |                                                                                                    |                    |          |            |
| Applicant:<br>Ms Patricia P Genre | 726 USA                | Contact F                        | email History    | Organization:<br>Denham Springs Ma<br>21-2-1000-10<br>(1-2-1000-10<br>(1-10-10-10-10)<br>Tho manus Origins Lo | in Street          | ates     |            |
| i) If your organization           | n information does n   | ot appear correct, please contac | t the funder. Th | nank you.                                                                                                    |                    |          |            |
| ✓ Old City Hall Museur            | m                      |                                  |                  |                                                                                                    |                    |          |            |
| Process: MoMs Water/              | Ways 2018              |                                  |                  |                                                                                                    |                    |          |            |
| LOI<br>Application                | Submitted<br>Submitted | 06/01/2017<br>05/01/2018         |                  | View<br>View                                                                                                  | LOI<br>Application |          |            |
| Follow Up Forms                   |                        |                                  |                  |                                                                                                    |                    |          |            |
| FORM NAME                         |                        | ASSIGNED TO                      | AWARD            | / INSTALLMENT                                                                                                 | DUE DATE           | STATUS   | EDIT/VIEW  |
| Project Director's Final          | Report                 | Patricia Genre                   | Overall          | Award                                                                                                    | 09/14/2018         | Assigned | Edit       |

1. Click the "Apply" button (top left) to see all available applications. Some applications can only be seen and accessed with a code (entered in access code area, top right), to be provided by the LEH.

| 合 ( Pappy) G Fax to File                                                                |                                                                                                    |
|-----------------------------------------------------------------------------------------|----------------------------------------------------------------------------------------------------|
| Apply                                                                                   | Enter Access Code Enter Code                                                                           |
| (i) If you have been provided with an Access Code, you may enter it in the box at the t | op of the page.                                                                                        |
| Q Quick Search                                                                          | Access Code for grants that are<br>NOT open to the public must be<br>acquired from the grants officer. |
| PRIME TIME Preschool                                                                    | Accepting Submissions from 731/2019 Apply                                                              |
| Applications accepted from LOUISIANA-BASED AGENCIES for the Fall 2018 program           | term ONLY.                                                                                             |
| SUBMISSION DEADLINE: April 15th, 2018.                                                  |                                                                                                    |
| Preview review 3                                                                        |                                                                                                    |
| PRIME TIME Family                                                                       | Accepting Submissions from 03/01/2018 to 03/01/2020 Apply                                              |
| Applications accepted from LOUISIANA-BASED AGENCIES only                                |                                                                                                    |
| SUBMISSION Windows:                                                                     |                                                                                                    |
| Fall Programs: March 15 - April 15<br>Spring Programs: September 15 - October 15        |                                                                                                    |
| Preview Fsend to GrantHub                                                               |                                                                                                    |
| Tricentennial Program Grants 2018                                                       | Accepting Submissions from 12/07/2017 to 12/31/2018 Apply                                              |
| Programs to celebrate New Orleans' 300th anniversary in 2018. Decisions will be made    | by February 14th, 2018.                                                                                |
| Preview Send to GrantHub                                                                |                                                                                                    |

### **Choosing a Grant Program**

In the "Apply" section, you will have the ability to choose a grant program to apply for. Each grant program will have a brief description of the grant or who qualifies for the grant. Read these descriptions thoroughly before applying. If the LEH has sent you an access code enter it in the Access Code box on the left and click Enter. This will allow your private grant program to appear. You may also "Preview" the application.

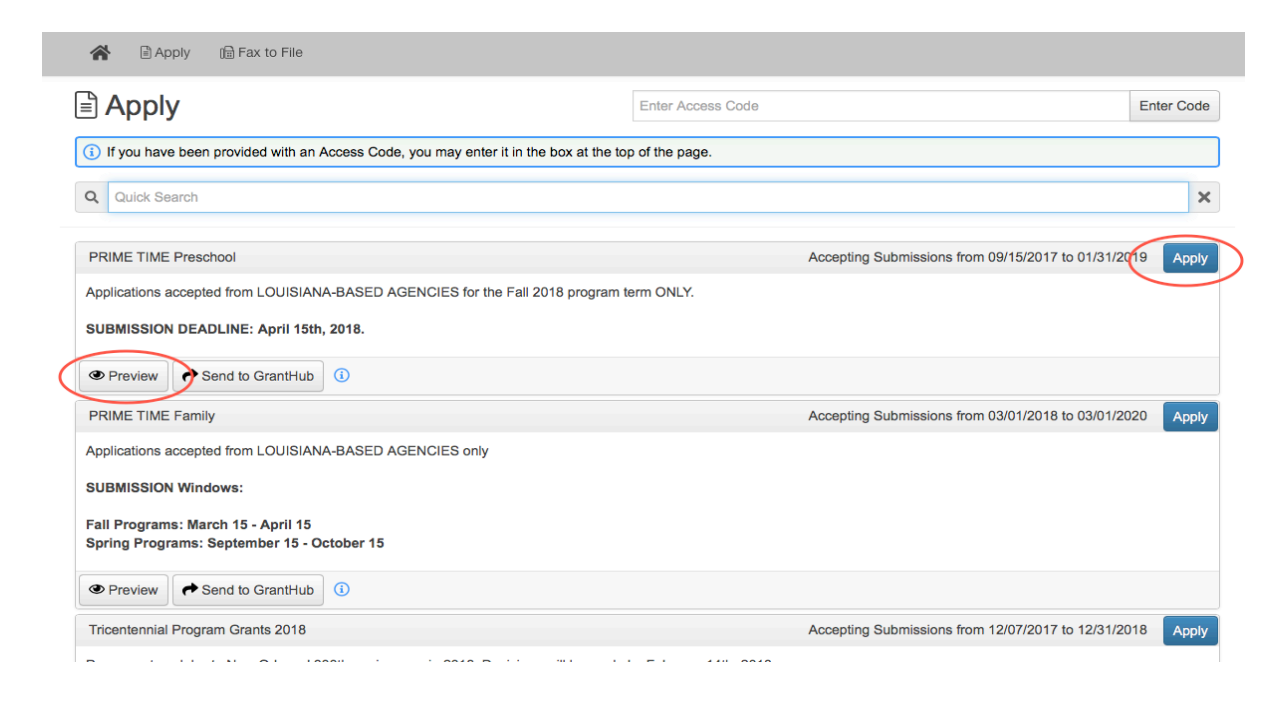

## **Filling out the Application Form**

Enter all the applicable information then "Save as Draft" or "Submit" the form to the LEH.

- 1) Start filling out the questions on the form, paying close attention to the instructions and limitations on each question.
  - a. Certain types of questions have limitations set by the LEH. Text questions will have a character limit which only allows you to type or paste a certain amount of text in each question. Another limit will be on the file upload questions. This limit will be in Mega Bytes (MB). The size of file you are uploading must be under the amount of MB's allowed on the question.
- 2) Applicants can "Save as Draft" and come back to the form after any given time to complete it. The LEH will not check for completeness until the form is submitted.
  - a. After the application is submitted there will be a confirmation page stating that the form has been submitted. You can always refer to your Applicant Dashboard to see what stage the application is in, if in doubt.

| Application                                                                                                    |                                                                                                    | 🕒 Question Li                    |
|----------------------------------------------------------------------------------------------------|----------------------------------------------------------------------------------------------------|----------------------------------|
| Fields with an asterisk (*) are required.                                                                                                    |                                                                                                    |                                  |
| <ul> <li>Project Information</li> </ul>                                                                                                    |                                                                                                    |                                  |
| roject Name*                                                                                                    |                                                                                                    |                                  |
| lame of Project                                                                                                    |                                                                                                    |                                  |
| escription of Project*<br>lease describe the format, themes, venue, and participants for the propo-                                                                                                    | sed Tricentennial event. Be sure to emphasize any ties to the content                                                      | ts of "New Orleans & The World." |
| escription of Project*<br>lease describe the format, themes, venue, and participants for the propose<br>Click here for a table of contents.) Please also provide a brief timeline for<br>2,000 characters left of 2,000                                                 | sed Tricentennial event. Be sure to emphasize any ties to the content the planning, promotion, and execution of the event. | ts of "New Orleans & The World." |
| Description of Project*<br>Please describe the format, themes, venue, and participants for the proposi-<br>Click here for a table of contents.) Please also provide a brief timeline for<br>2,000 characters left of 2,000<br>Program Date*                             | sed Tricentennial event. Be sure to emphasize any ties to the content the planning, promotion, and execution of the event. | ts of "New Orleans & The World." |
| Description of Project* Please describe the format, themes, venue, and participants for the propose Click here for a table of contents.) Please also provide a brief timeline for 2,000 characters left of 2,000 Program Date* What is the planned date for this event? | sed Tricentennial event. Be sure to emphasize any ties to the content the planning, promotion, and execution of the event. | ts of "New Orleans & The World." |

# Accessing Applications After Save and Submit

The Applicant Dashboard is where you can check on the status of your applications and access for historical record keeping. You will be automatically directed there when you login.

- 1. A "Saved" application can be edited from the Applicant Dashboard Page.
- 2. After an application is submitted, it cannot be edited, but only viewed.